## 🗩 某局点A2000-G堡垒机忘记admin账户密码

运维审计 **窦祖尧** 2020-03-28 发表

| 组网及说明                                                            |
|------------------------------------------------------------------|
|                                                                  |
| 问题描述                                                             |
|                                                                  |
| 现场各广空主领的软件版本为0111,田丁各广修改d01111位的之后态记备的元法基础系统,现在需要<br>恢复admin账号密码 |
|                                                                  |
|                                                                  |
| 由于无发登录web页面,所以只能进入堡垒机命令行的方式来恢复admin密码<br>                        |
| 解决方法                                                             |
| 通过串口本地登录Console,登录Console,需要提前准备Xshell、SecureCRT等支持串口登录的工具       |
| 0                                                                |
| 以Xshell为例介绍串口登录步骤,SecureCRT和Putty的配置与Xshell基本相同。                 |
| 1. 将本地PC和运维审计系统通过串口线相连。                                          |
| 2. 在Xshell主界面,选择文件 > 新建,新建一个连接。                                  |
|                                                                  |
| 4. 仕左侧选择SERIAL,设直串凵属忹。使用XSNell时,全部使用以下默认值即可。                     |
| • Port: COM                                                      |
| Baudifate: 9000                                                  |
| • Data bits: 0                                                   |
| • Parity: None                                                   |
| Flow Control: None                                               |
| 5.单击连接,显示Console控制台菜单,可以执行菜单相关选项进行管理。                            |
| 6. 然后依次输入RàlàY 恢复初始密码                                            |
|                                                                  |
| 具体操作如下:                                                          |
| Main Menu:                                                       |
| 1. Network Configuration                                         |
| 2. H3C Tools                                                     |
| R. Reset admin                                                   |
| S. SSHD Management                                               |
| N. Nginx Management                                              |
| A. AUL Management                                                |
| 1. System 100is                                                  |
|                                                                  |
| Reset Admin:                                                     |
| 1. Reset Admin                                                   |
| 0. Return                                                        |
| Enter selection: 1                                               |

Please input 'Y/y' to confirm reset admin: